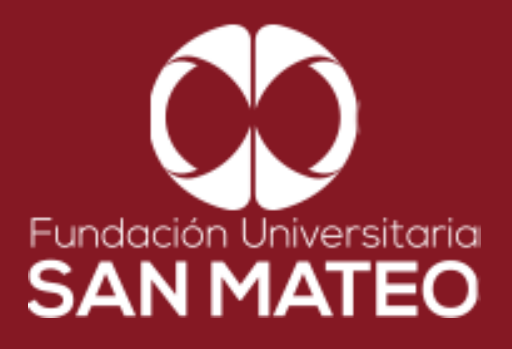

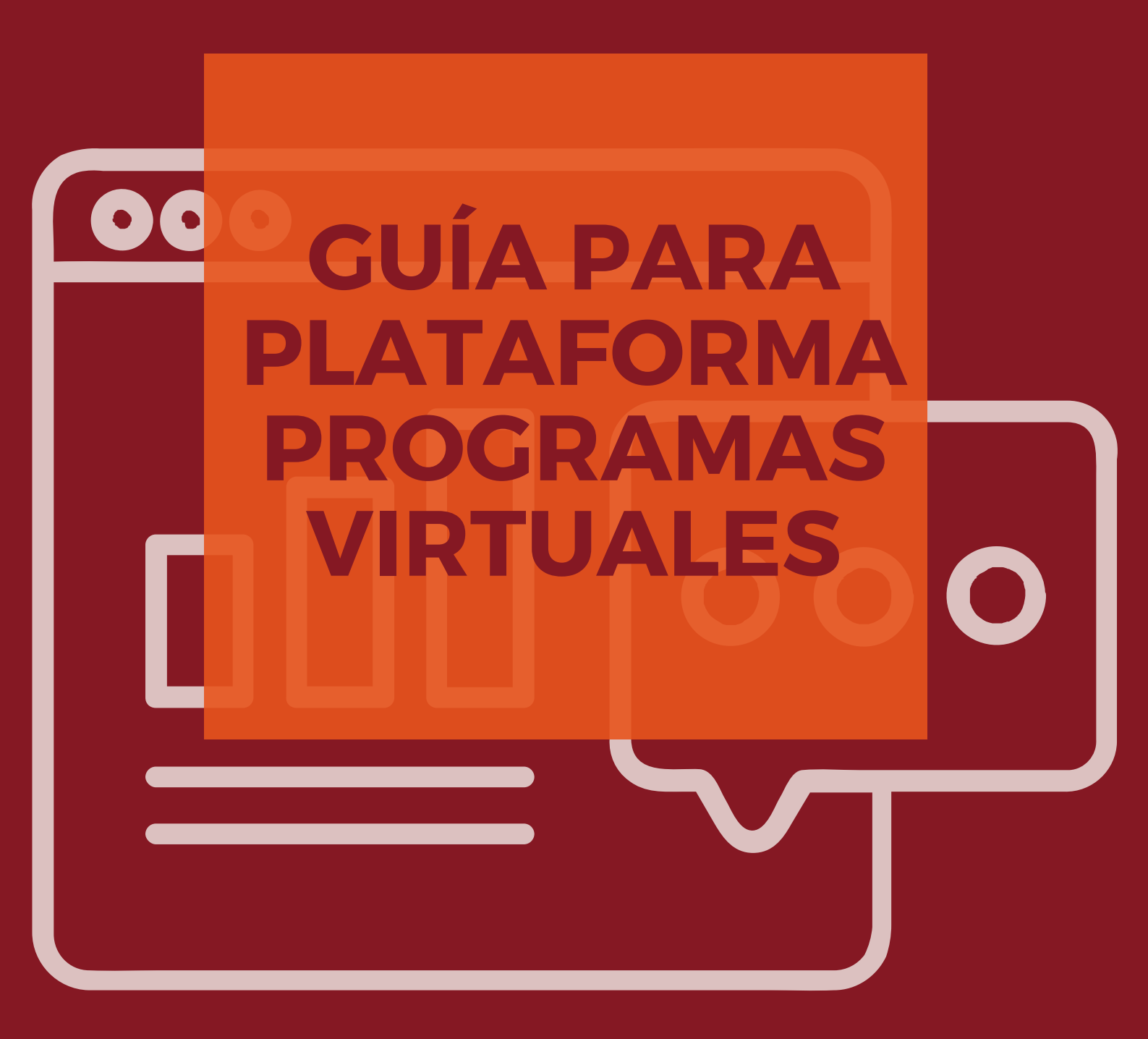

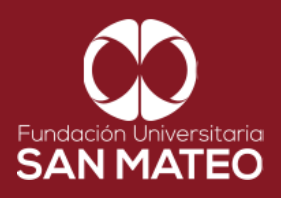

1. Ingresar a la página Principal de la universidad: https://www.sanmateo.edu.co/

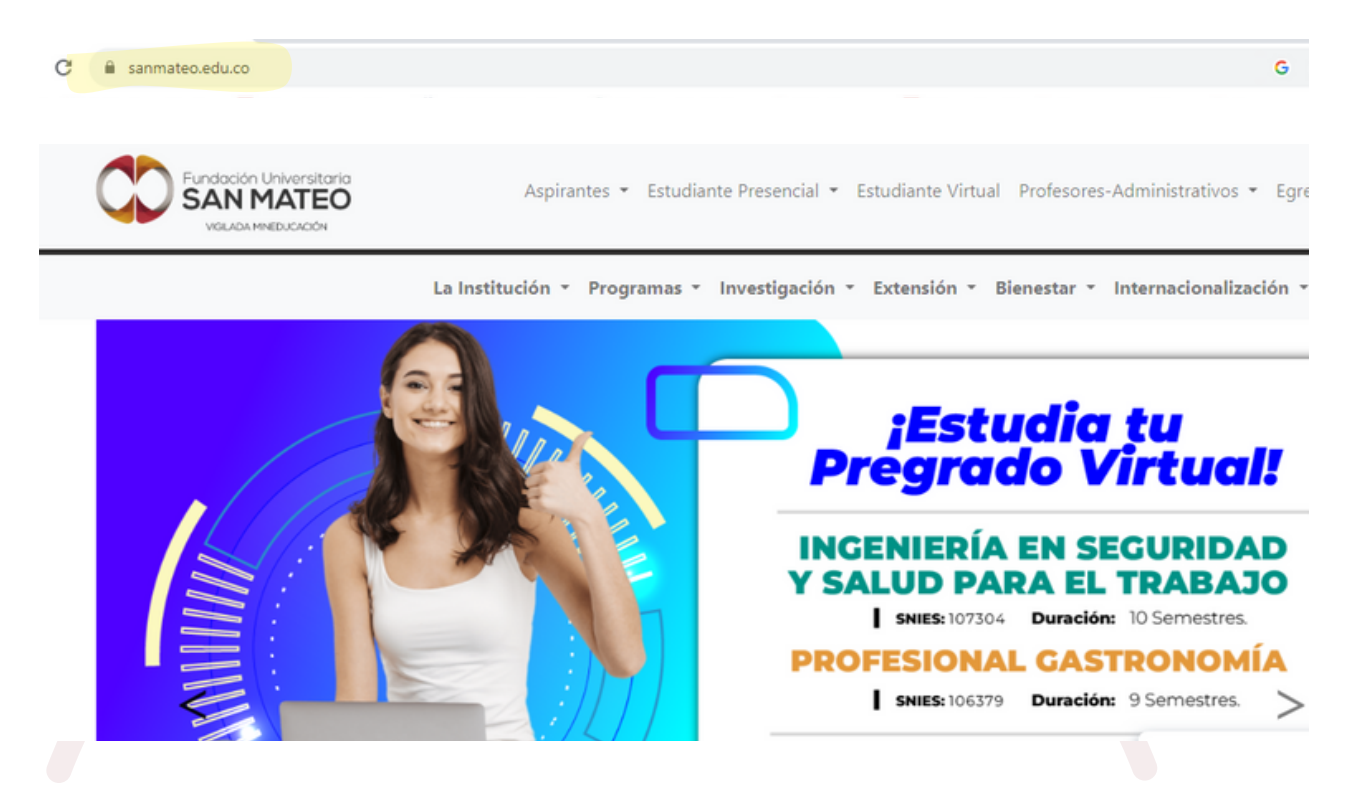

2. Damos clic en la parte superior de la pantalla donde dice **Estudiante** Virtual.

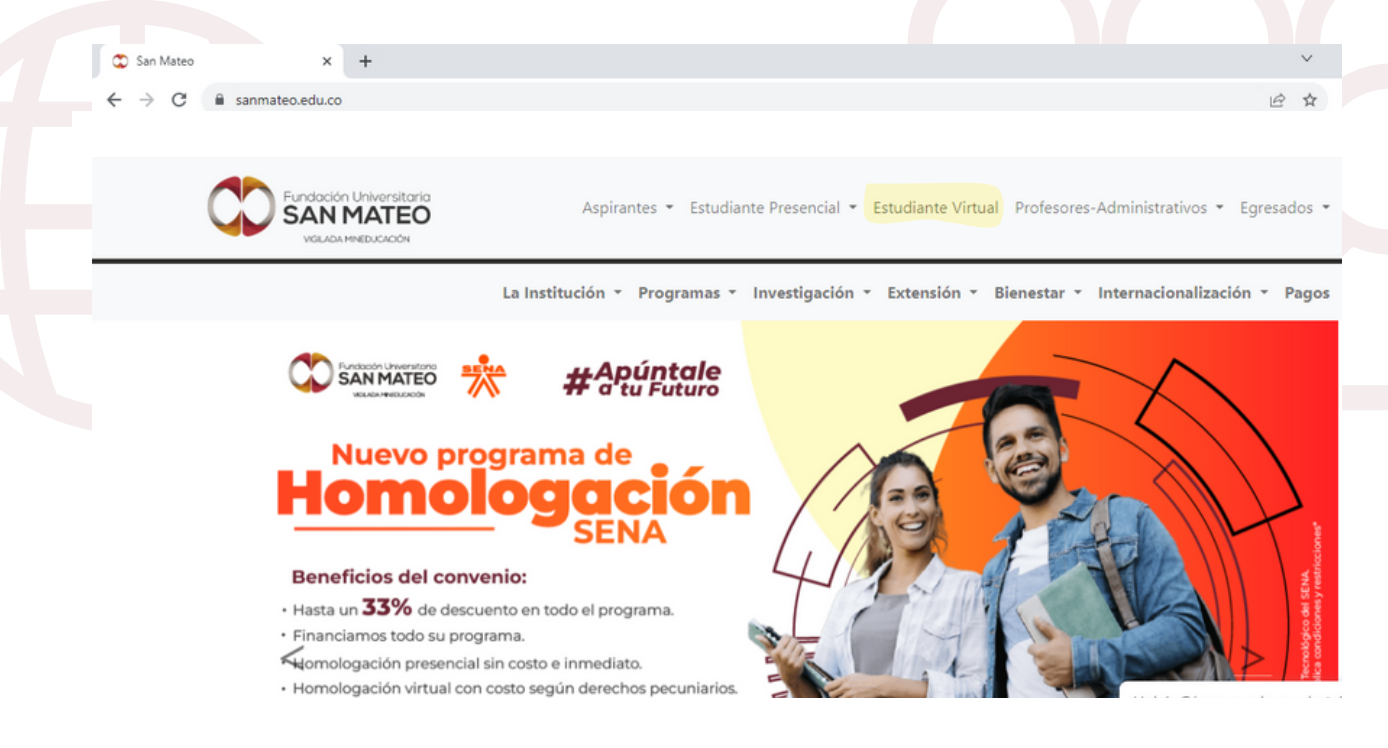

Institución Universitaria con Personería Jurídica Nº 14135 del 16 de octubre de 1987, y cuya definición de carácter académico opera bajo la Resolución Nº 19566 del 26 de septiembre de 2017, los anteriores documentos fueron expedidos por el Ministerio de Educación Nacional. Vigilada Ministerio de Educación Nacional.

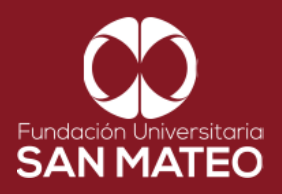

3. A continuación será reenviado a la página campus virtual. Seleccionar **Estudiante** y luego opción **Biblioteca.** 

| Fundación Universitaria<br>SAN MATEO<br>Value Interaction | Estudiante • Estudiante Profesores-Administrativos • Egresados •                                    |
|-----------------------------------------------------------|----------------------------------------------------------------------------------------------------|
| La Institución × Programas × Investigación × Ext          | Áreas Básicas<br>Biblioteca nalización - Campus Virtual Pagos                                       |
| retc                                                      | Mesa de servicio<br>Bienestar Institucional<br>Centro de Lenguas                                    |
| iSi quieres lle                                           | g Grados compañado!                                                                                 |
| La Fundació<br>lado p                                     | Calendario Académico 2023-1<br>Calendario Académico 2023-2<br>Permanencia y Graduación<br>Editorial |
| Gestion                                                   | na tu creaito eaucativo con nosotros y obtén<br>los siguientes beneficios                           |
| A CALLER AND A CALLER                                     | La cuota mensual más cor ¡Hola! ¿Cómo puedo ayudarte?                                               |
|                                                           | Un trámite 100% digital 🧭                                                                           |

4. Desplazar el cursor a la parte inferior de la pagina **BIBLIOTECA VIRTUAL PROGRAMAS VIRTUALES** y dar clic en en el enlace URL.

| Biblioteca 🔻                                   | Servicios 🔻                                                                                                    | Guías y Tutoriales 🔻                                                          | Bases de datos 🔻                   | Contáctenos 🔻 |   |
|------------------------------------------------|----------------------------------------------------------------------------------------------------|-------------------------------------------------------------------------------|------------------------------------|---------------|---|
|                                                |                                                                                                    |                                                                               |                                    |               |   |
|                                                |                                                                                                    |                                                                               |                                    |               |   |
| Es una dependencia a                           | adscrita a la vicerrectoría aca                                                                                                    | adémica y de investigación que brinda,                                        | apoya, fortalece los procesos de   |               |   |
| necesidades de la cor                          | n y aprendizaje, proporcion<br>nunidad educativa.                                                                                                    | ando herramientas techologicas y espa                                         | icios físicos, para satisfacer las |               |   |
|                                                |                                                                                                    |                                                                               |                                    |               |   |
|                                                |                                                                                                    |                                                                               |                                    |               | 1 |
| CATÁ                                           | LOGO LIBROS FÍSICOS                                                                                                    | .sanmateovirtual.edu.co/pub/bibliotec                                         | a/index.                           |               |   |
| CATÁI<br>Sistem                                | LOGO LIBROS FÍSICOS<br>na de biblioteca: http://apps                                                                                                    | .sanmateovirtual.edu.co/pub/bibliotec                                         | a/index.                           |               |   |
| CATÁ<br>Sistem<br>BIBLIO                       | LOGO LIBROS FÍSICOS<br>na de biblioteca: http://apps                                                                                                    | sanmateovirtual.edu.co/pub/bibliotec                                          | a/index.                           |               |   |
| CATÁ<br>Sisten<br>BIBLIO<br>https://           | LOGO LIBROS FÍSICOS<br>na de biblioteca: http://apps<br>DTECA VIRTUAL PROGRAN<br>//moodlevirtual.sanmateovir                                                  | sanmateovirtual.edu.co/pub/bibliotec<br>MAS VIRTUALES<br>Itual.edu.co/moodle/ | a/index.                           |               |   |
| CATÁ<br>Sisten<br>BIBLIC<br>https://           | LOGO LIBROS FÍSICOS<br>na de biblioteca: http://apps<br>DTECA VIRTUAL PROGRAM<br>//moodlevirtual.sanmateovir<br>OS INFORMATIVOS                               | sanmateovirtual.edu.co/pub/bibliotec                                          | ə/index.                           |               |   |
| CATÁ<br>Sister<br>BIBLIN<br>https://<br>Luis Á | LOGO LIBROS FÍSICOS<br>na de biblioteca: http://apps<br>DTECA VIRTUAL PROGRAM<br>(/moodlevirtual.sanmateovir<br>DS INFORMATIVOS<br>ngel Arango: https://www.b | sanmateovirtual.edu.co/pub/bibliotece                                         | a/index.                           |               |   |

Institución Universitaria con Personería Jurídica Nº 14135 del 16 de octubre de 1987, y cuya definición de carácter académico opera bajo la Resolución Nº 19566 del 26 de septiembre de 2017, los anteriores documentos fueron expedidos por el Ministerio de Educación Nacional. Vigilada Ministerio de Educación Nacional.

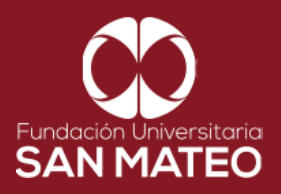

5. A continuación será reenviado a la página Moodle virtual, diligenciar campos requeridos **nombre de usuario** (correo institucional ) y **clave.** Luego seleccionar **acceder**, como se puede ver en el ejemplo.

| SAN MATEO                      |                                       |
|--------------------------------|---------------------------------------|
| Registrarse                    | LIBROS DIGITALES                      |
| Nombre de usuario              |                                       |
| biblioteca                     | LIBROS DIGITALE                       |
| Contraseña                     | E-LIBRO                               |
|                                | ECOE EDICIONES<br>ARANCEL ELECTRÓNICO |
|                                | ACCESO OBRAS LEGIS                    |
| Acceder                        | NOTICIAS JURÍDICAS LEGIS              |
| ¿Olvidó su nombre de usuario o | LEGISCOMEX                            |
| contraseña?                    | LEGISMOVIL                            |
|                                | LEXBASE                               |
|                                | GESTION HUMANA                        |
|                                | NUEVA LEGISLACIÓN                     |
|                                | IEEE EXPLORE DIGITAL LIBRA            |
|                                | EBSCO eBook Collection                |

6. A Mano derecha encontrara todas nuestras bases de datos, para consultar hacer clic en el nombre de la base de datos.

Nota: Para ampliar información consulte la sección de guías y tutoriales en nuestra pagina web de la biblioteca.

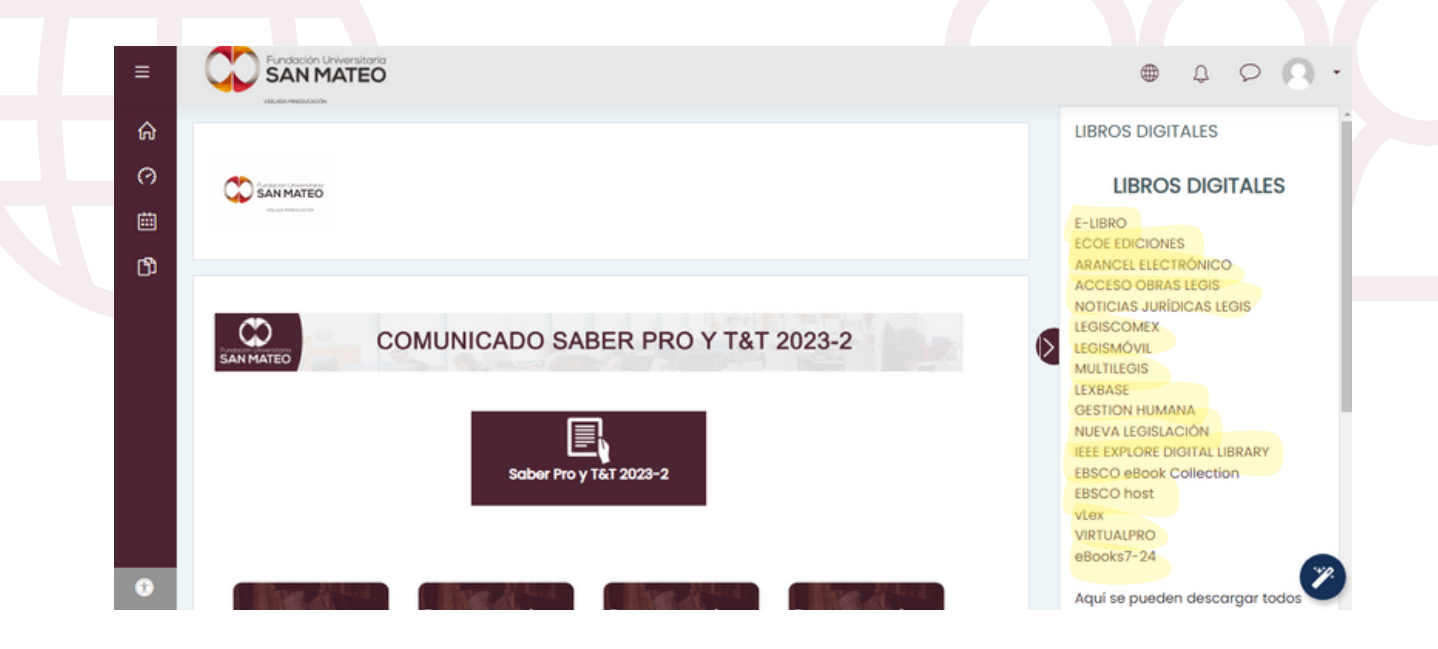

Institución Universitaria con Personería Jurídica Nº 14135 del 16 de octubre de 1987, y cuya definición de carácter académico opera bajo la Resolución Nº 19566 del 26 de septiembre de 2017, los anteriores documentos fueron expedidos por el Ministerio de Educación Nacional. Vigilada Ministerio de Educación Nacional.

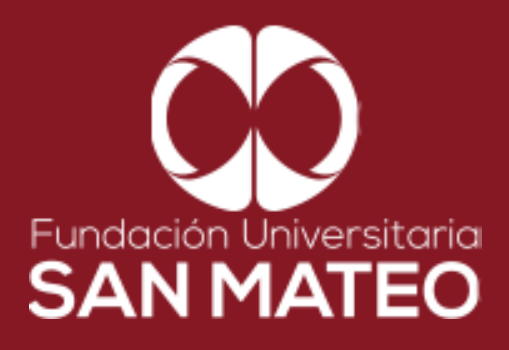

## Contáctanos

biblioteca@sanmateo.edu.co aux2\_biblioteca@sanmateo.edu.co aux3\_biblioteca@sanmateo.edu.co biblioteca4@sanmateo.edu.co

https://www.sanmateo.edu.co/bibl ioteca.php